田立强 http://www.s-notes.cn 徐 珂 http://www.jiegoublog.cn

# 第二章 应用 Midas/Gen 软件建模

Midas/Gen 软件提供了多种建模方式,包括建模助手、直接建模、导入 CAD 模型等。

### 2.5 材料特性、截面特性的定义

#### 2.5.1 定义材料特性

Midas/Gen 软件提供了中国、美国、加拿大、英国、德国、日本、韩国、印度、台湾的国家或地区的规范、规程、标准规定的的材料和截面的数据库。Midas/Gen 软件也可以使用用户根据需要定义的材料和截面。

选择主菜单【**模型/材料和截面特性/材料】**命令,弹出**材料和截面**对话框,选择【**材料】** 选项卡,如图 2.5-1。

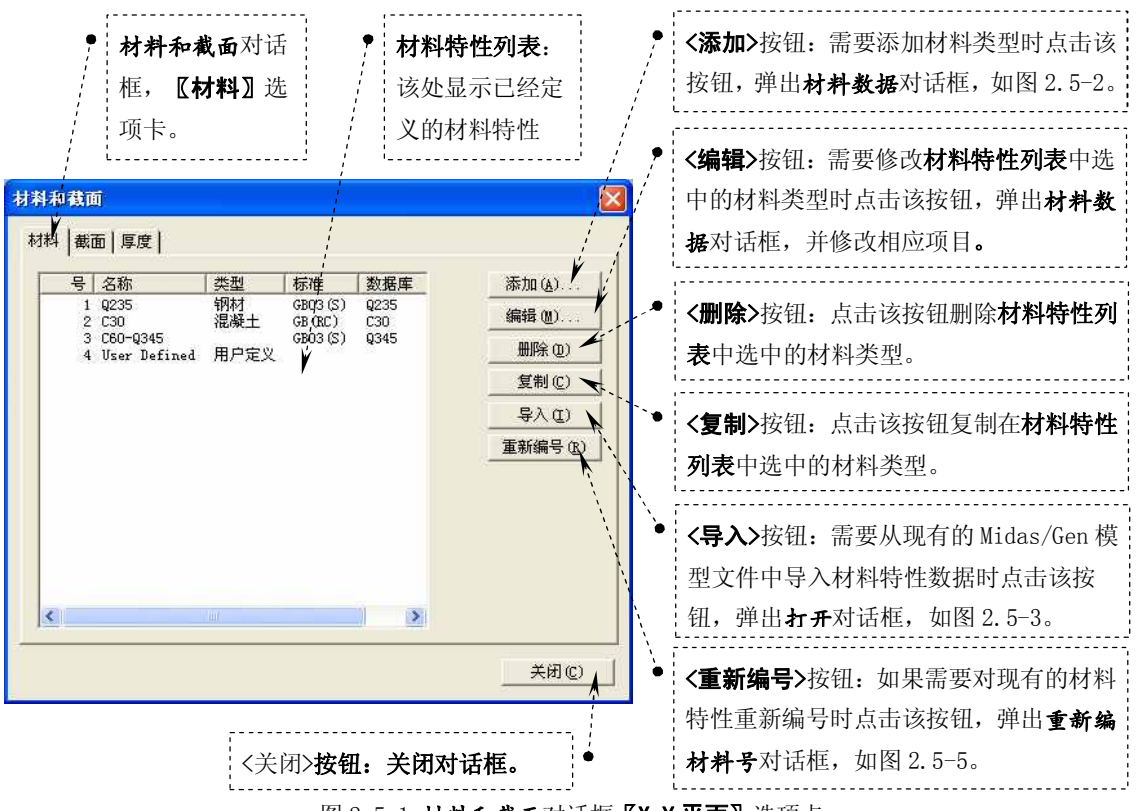

图 2.5-1 材料和截面对话框【X-Y 平面】选项卡

## 田立强 <u>http://www.s-notes.cn</u> 徐 珂 <u>http://www.jiegoublog.cn</u>

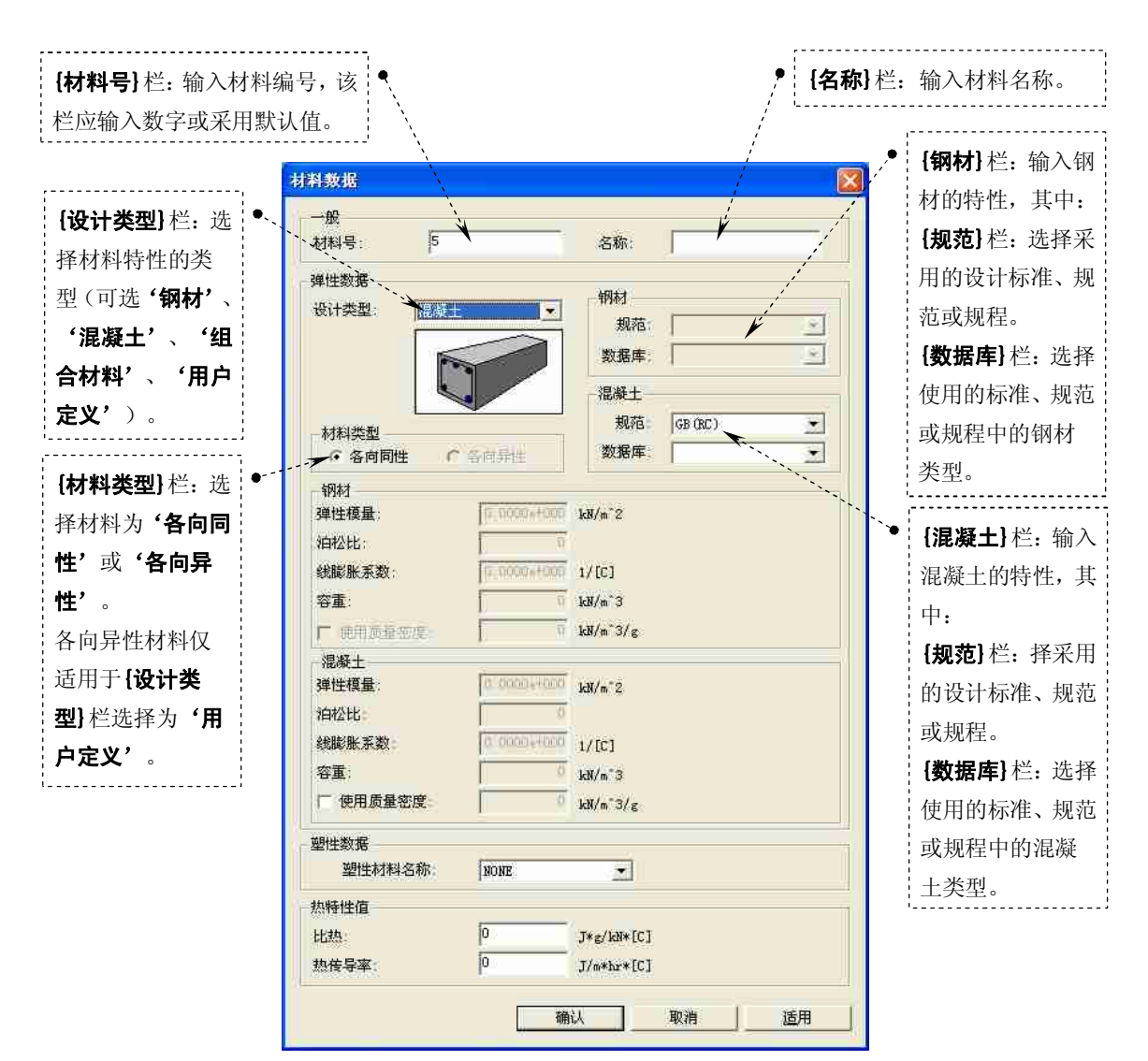

图 2.5-2 材料数据对话框

提示: 当**{规范}** 栏选择 **'无'**时,需用户直接定义材料特性。当需要编辑和修改从标准数据库 得到的数据时,可先在**{数据库}** 栏选择相应的数据后,再将**{规范}** 栏选择为 **'无'**后可激活标准数 据输入框。

|                  | 打开                 |                        |          |      |                     |
|------------------|--------------------|------------------------|----------|------|---------------------|
|                  | 查找范围(L):           | 6 练习                   | • 🗗 🗗    | ···· |                     |
| []               | <b>4</b> 2.4.mgb   |                        |          |      |                     |
| 选择包含材料特          | <b>《》本</b> 标题 mgl  | 2                      |          |      |                     |
| 性数据 Midas/Gen    |                    |                        |          |      |                     |
| 模型文件, 或在         |                    |                        |          | 1    | • 选择文件后点击<          |
| <b>{文件名}</b> 栏指定 |                    | 1                      |          |      | <b>打开&gt;</b> 按钮,弹出 |
| 相应的文件名。          | 文件名 (M):           | 无标题.mgb                |          | 开心 / | 从其它项目中导             |
|                  | 文件类型 ( <u>r</u> ): | midas Gen Files(*.mgb) | <u> </u> | 取消   | <b>入材料</b> 对话框,如    |
|                  |                    | 「以只读方式打开( <u>R</u> )   |          |      | 图 2.5-4。            |

#### 图 2.5-3 **打开**对话框

### 徐珂 http://www.jiegoublog.cn

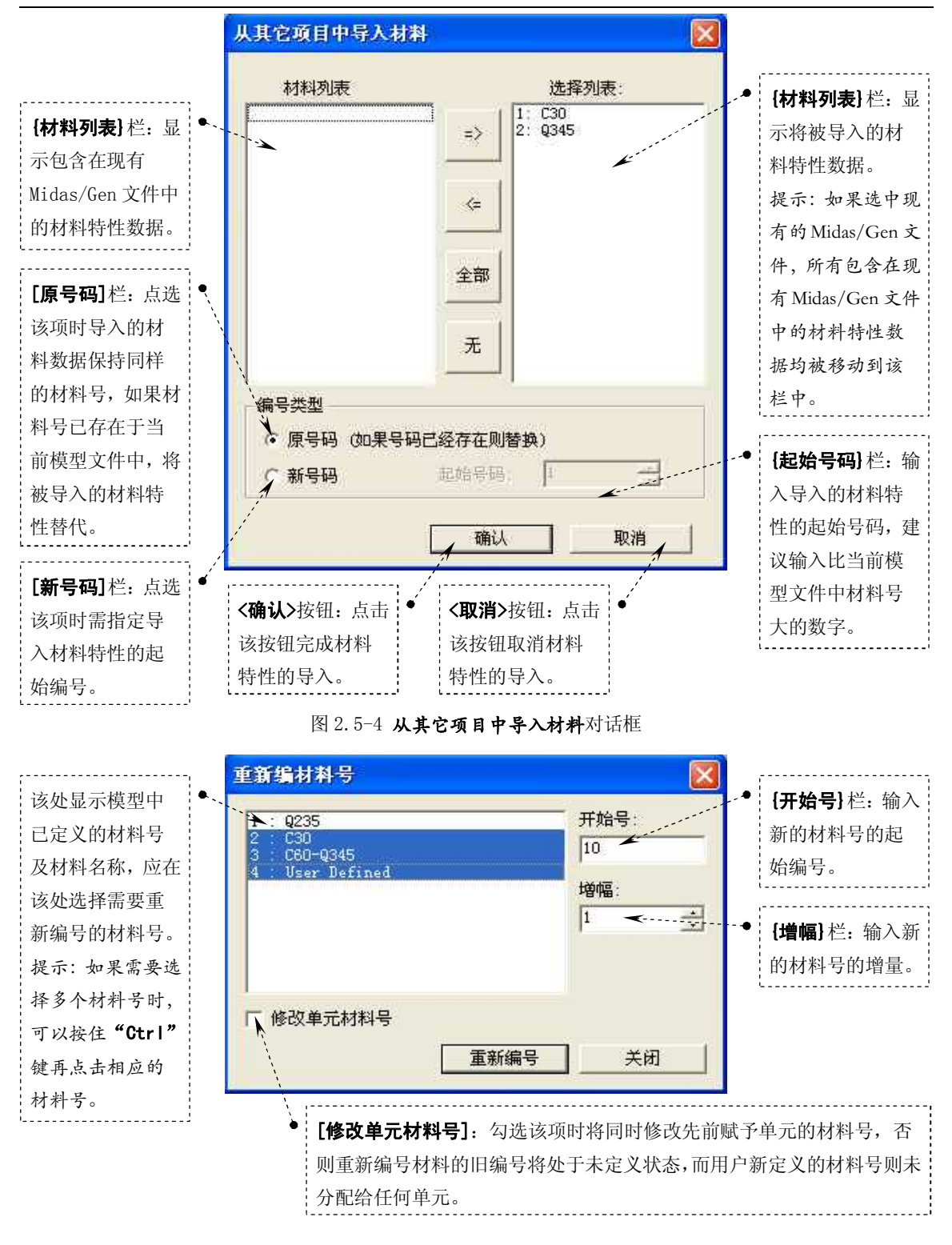

图 2.5-5 **重新编材料号**对话框

#### 2.5.2 定义截面特性

Midas/Gen 软件可以定义的线单元的截面类型包括:标准截面、组合截面、型钢组合截面、 变截面、联合截面。

选择主菜单【**模型/材料和截面特性/截面】**命令,弹出**材料和截面**对话框,选择【**截面】** 选项卡,如图 2.5-6。

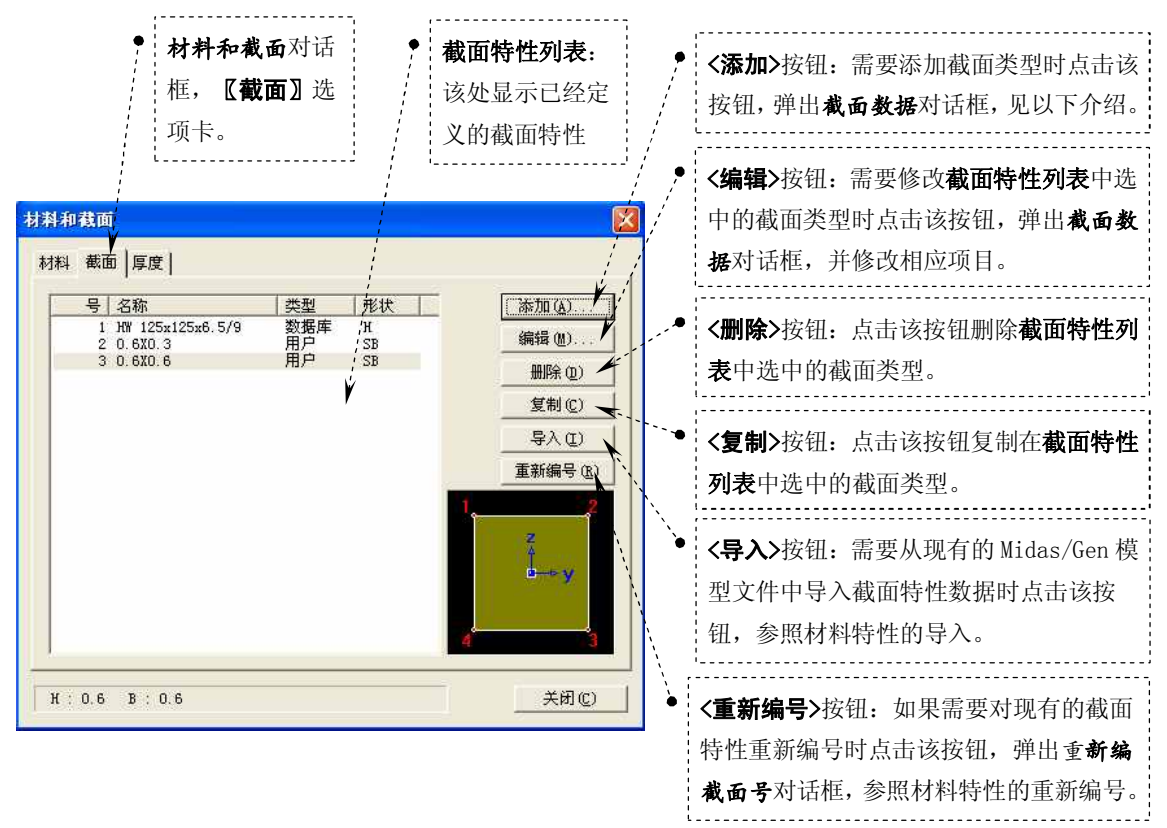

图 2.5-6 材料和截面对话框【截面】选项卡

1、标准截面的的定义:

标准截面的定义可以通过**截面数据**对话框的【数据库/用户】选项卡(如图 2.5-7)或截 面数据对话框的【数值】选项卡(如图 2.5-9)定义。

其中:

【数据库/用户】选项卡中可以通过以下两种方式定义线单元的标准截面:

A、从程序中已给定的某个国家的标准截面数据库中选择截面;

B、输入标准截面形状的主要尺寸,程序自动计算截面特性。

【数值】选项卡中可以通过以下两种方式定义线单元的标准截面:

A、输入标准截面形状的主要尺寸,通过输入的截面尺寸自动计算截面特性;

B、直接输入截面特性数据。

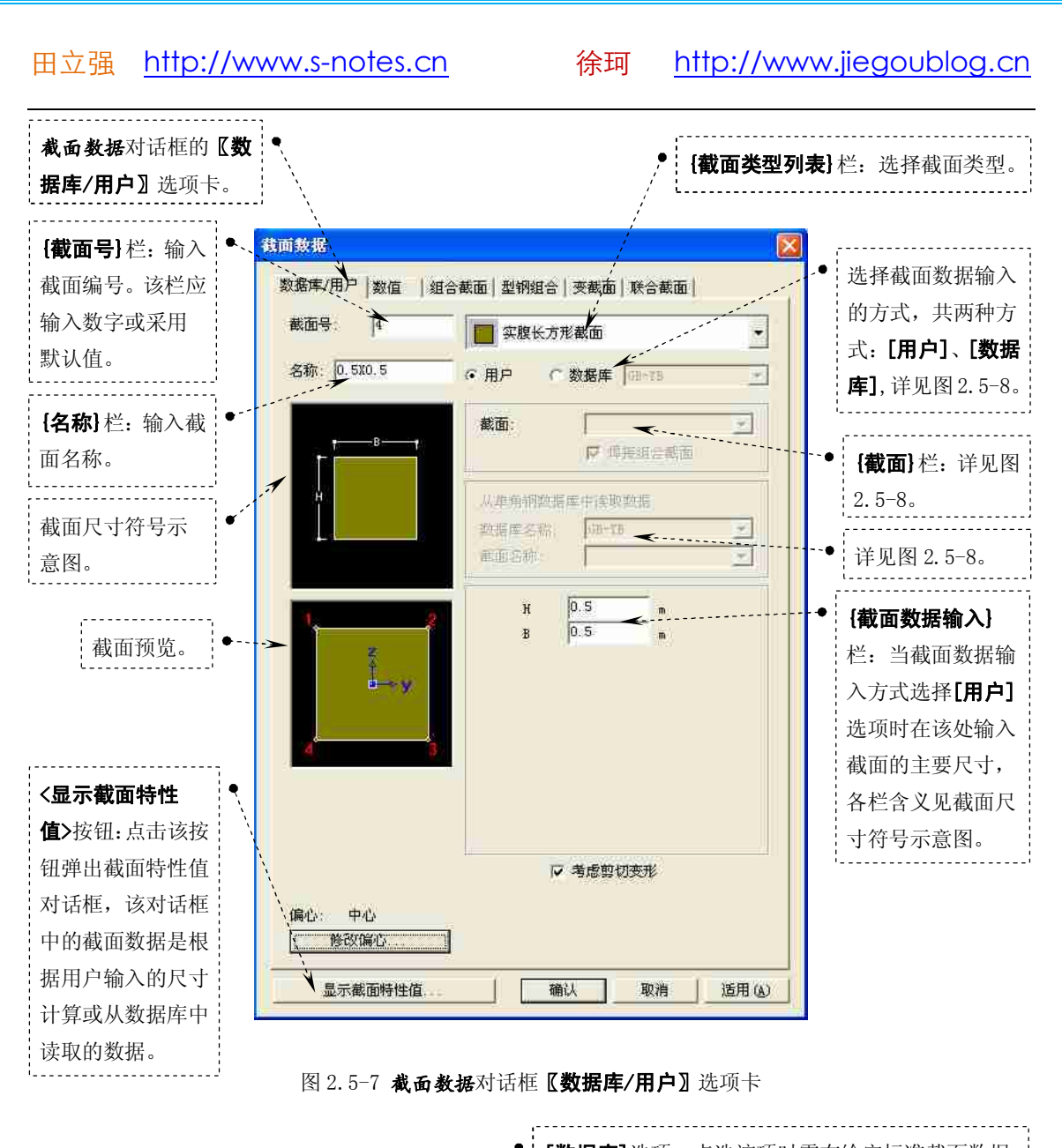

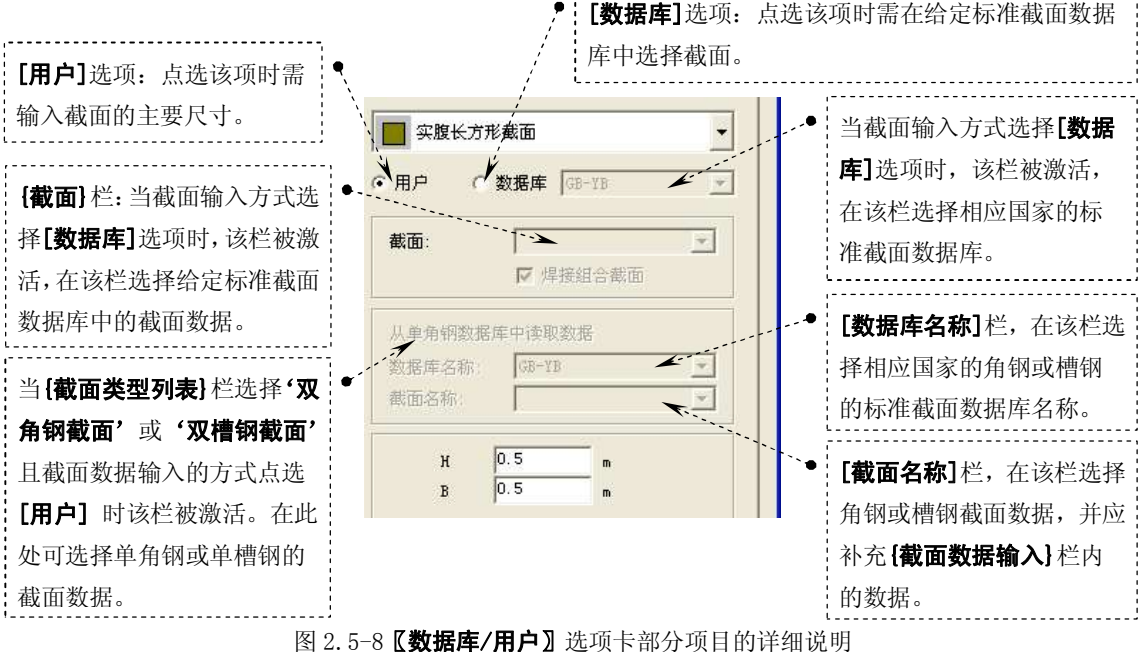

## 徐珂 http://www.jiegoublog.cn

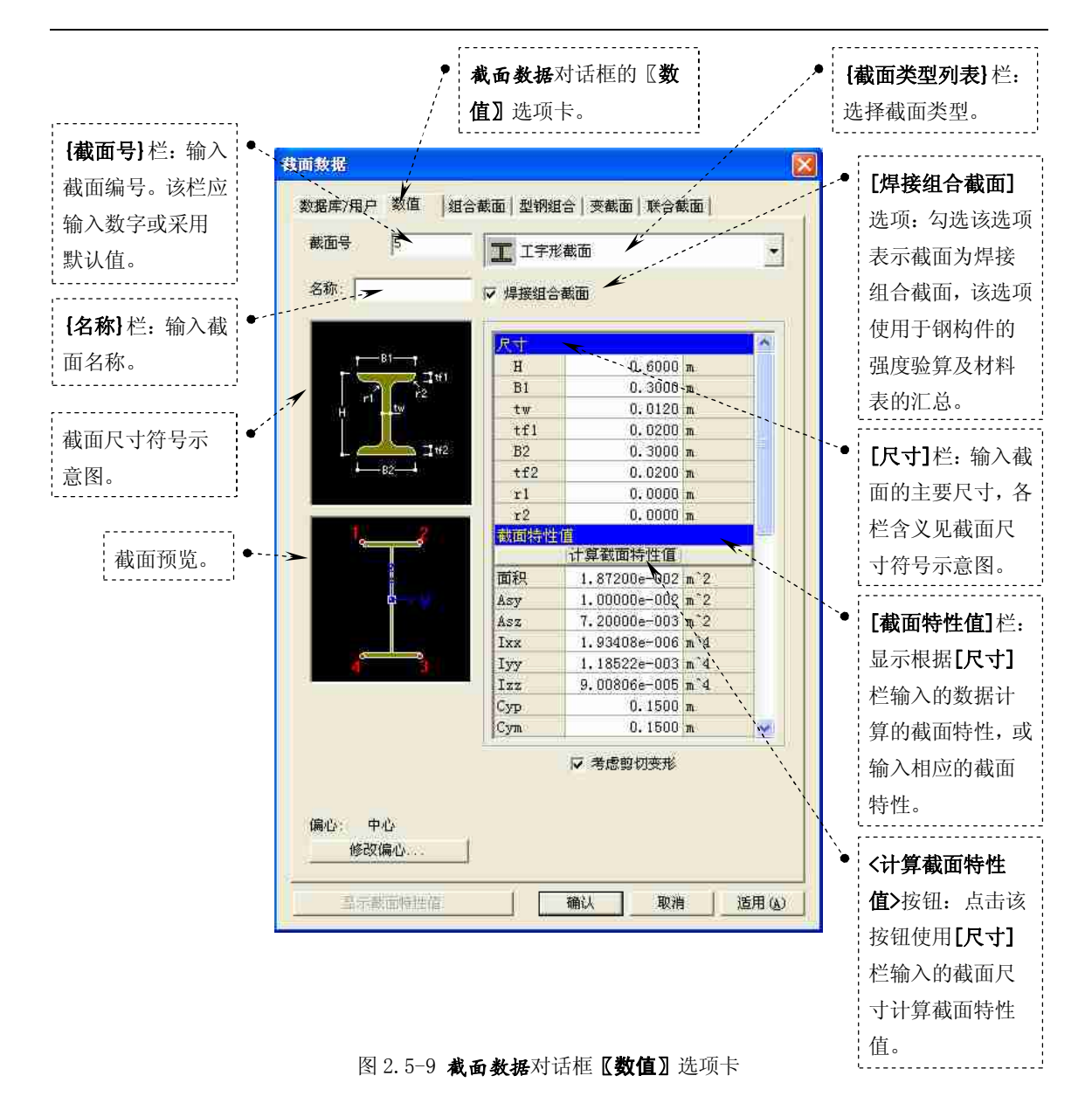

## 徐珂 <u>http://www.jiegoublog.cn</u>

#### 2、组合截面的定义:

钢-混凝土组合截面的截面特性可以通过**截面数据**对话框的**【组合截面】**选项卡定义,如图 2.5-10。

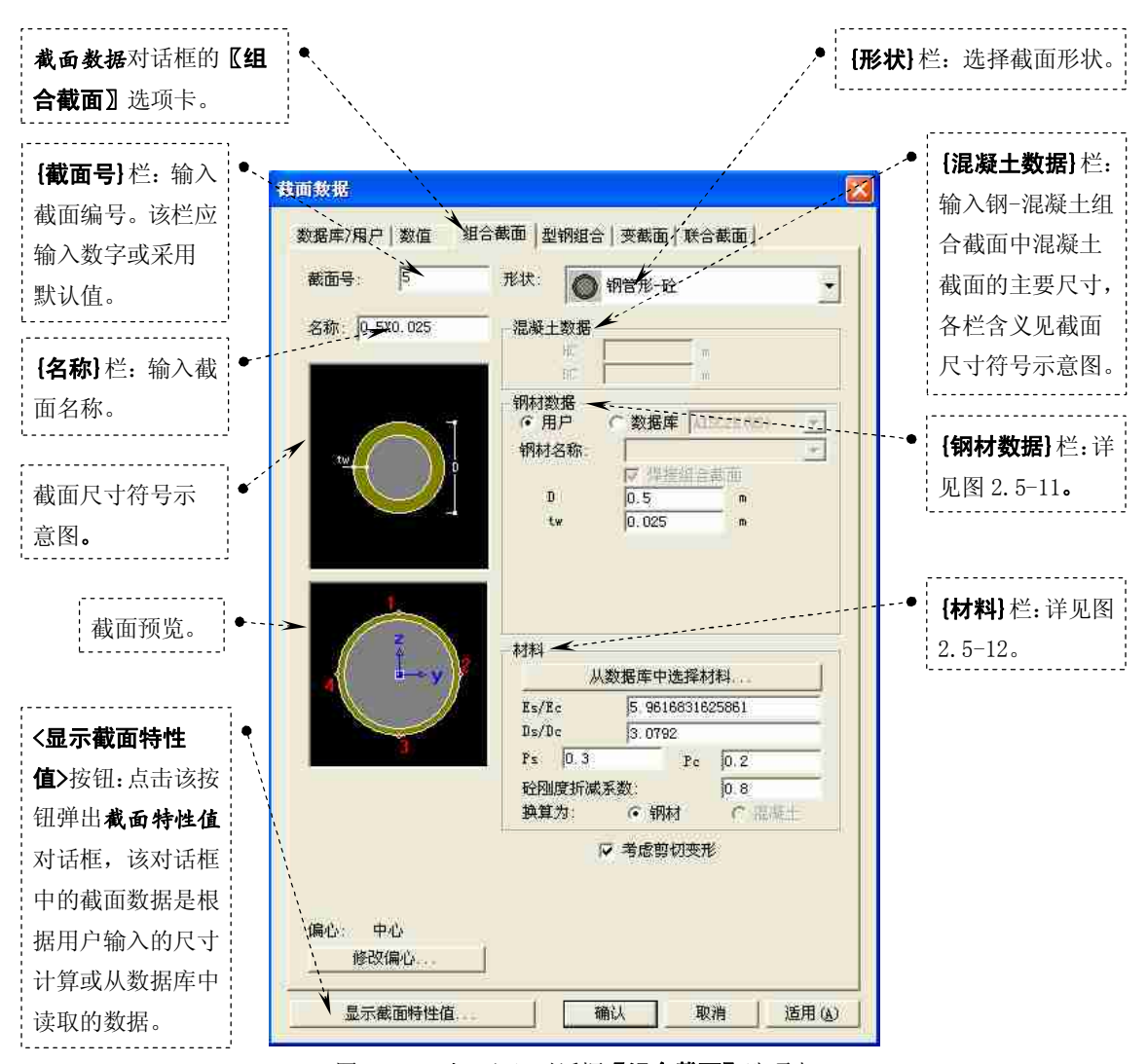

图 2.5-10 截面数据对话框【组合截面】选项卡

#### 徐珂 http://www.jiegoublog.cn

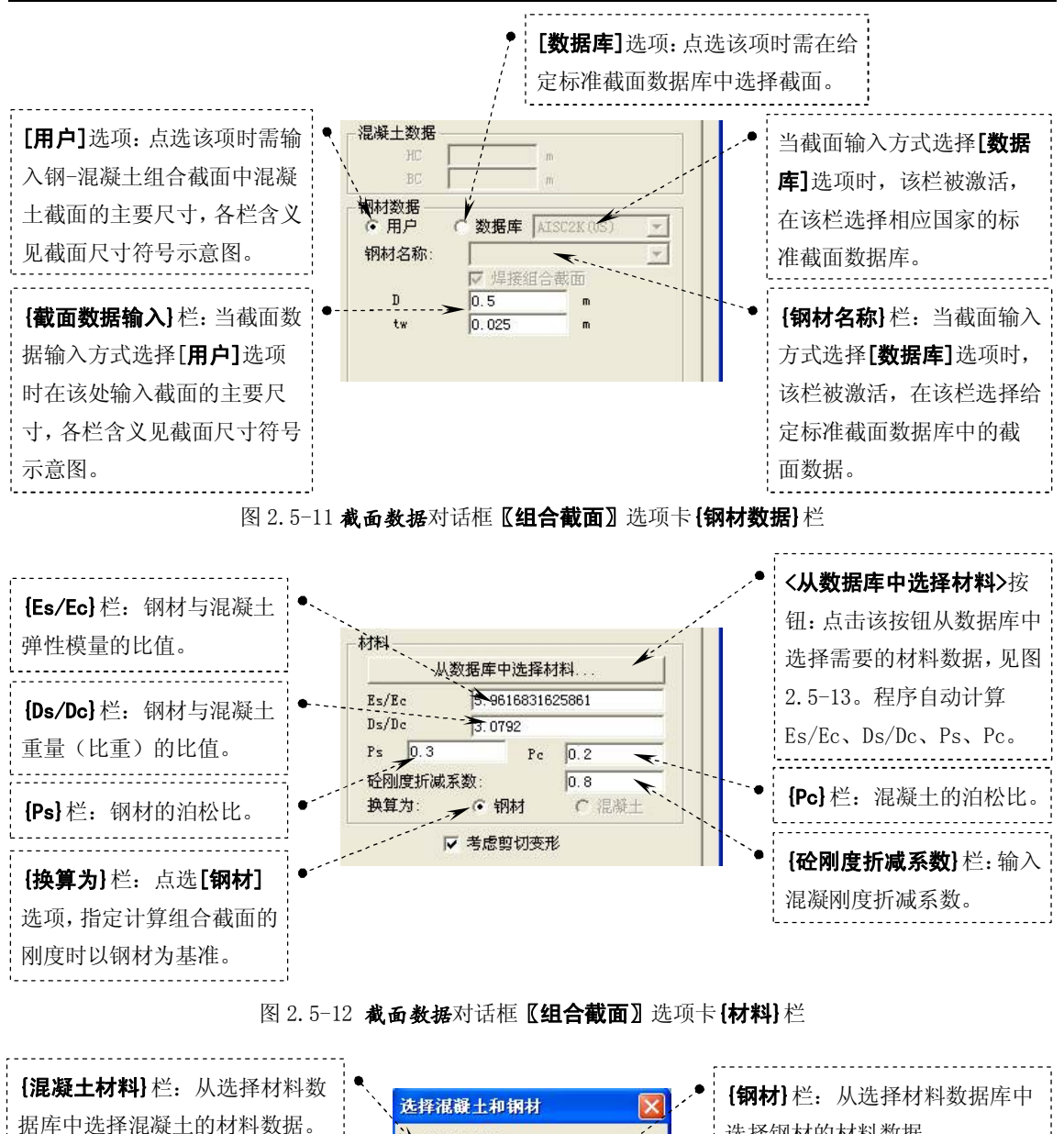

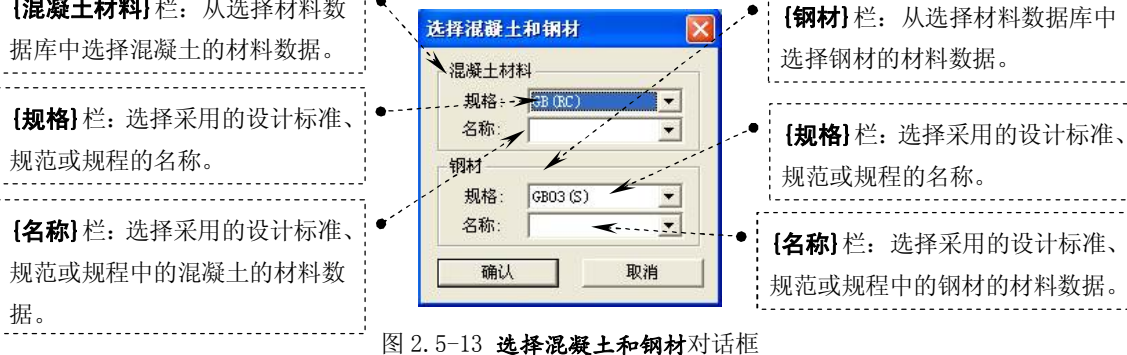

## 徐珂 <u>http://www.jiegoublog.cn</u>

#### 3、型钢组合截面的定义:

型钢组合截面的截面特性可以通过**截面数据**对话框的**《型钢组合》**选项卡定义,如图 2.5-14。

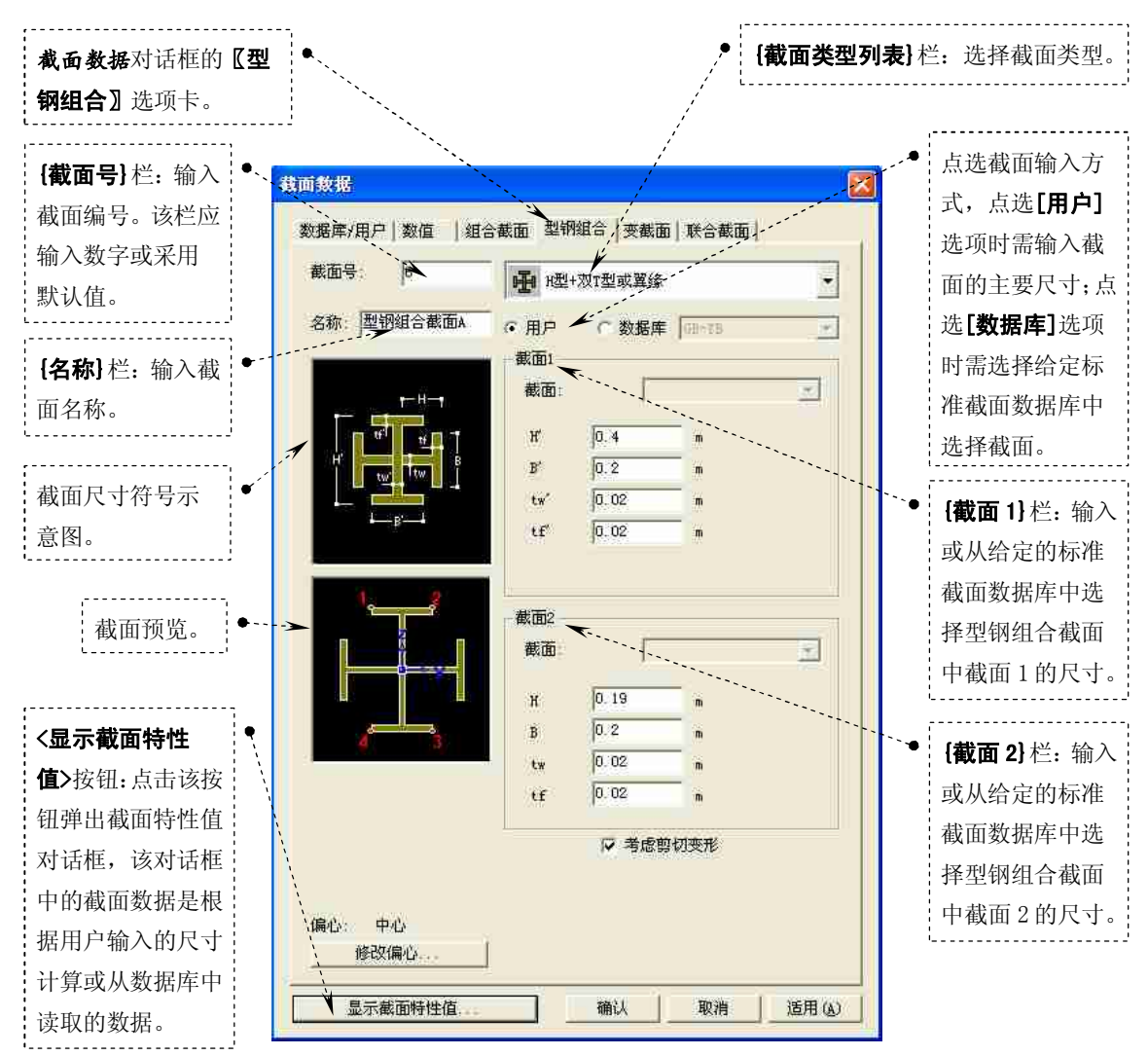

图图 2.5-14 截面数据对话框【型钢组合】选项卡

### 徐珂 <u>http://www.jiegoublog.cn</u>

4、变截面的定义:

变截面的截面特性可以通过**截面数据**对话框的【**变截面**】选项卡定义,如图 2.5-15。

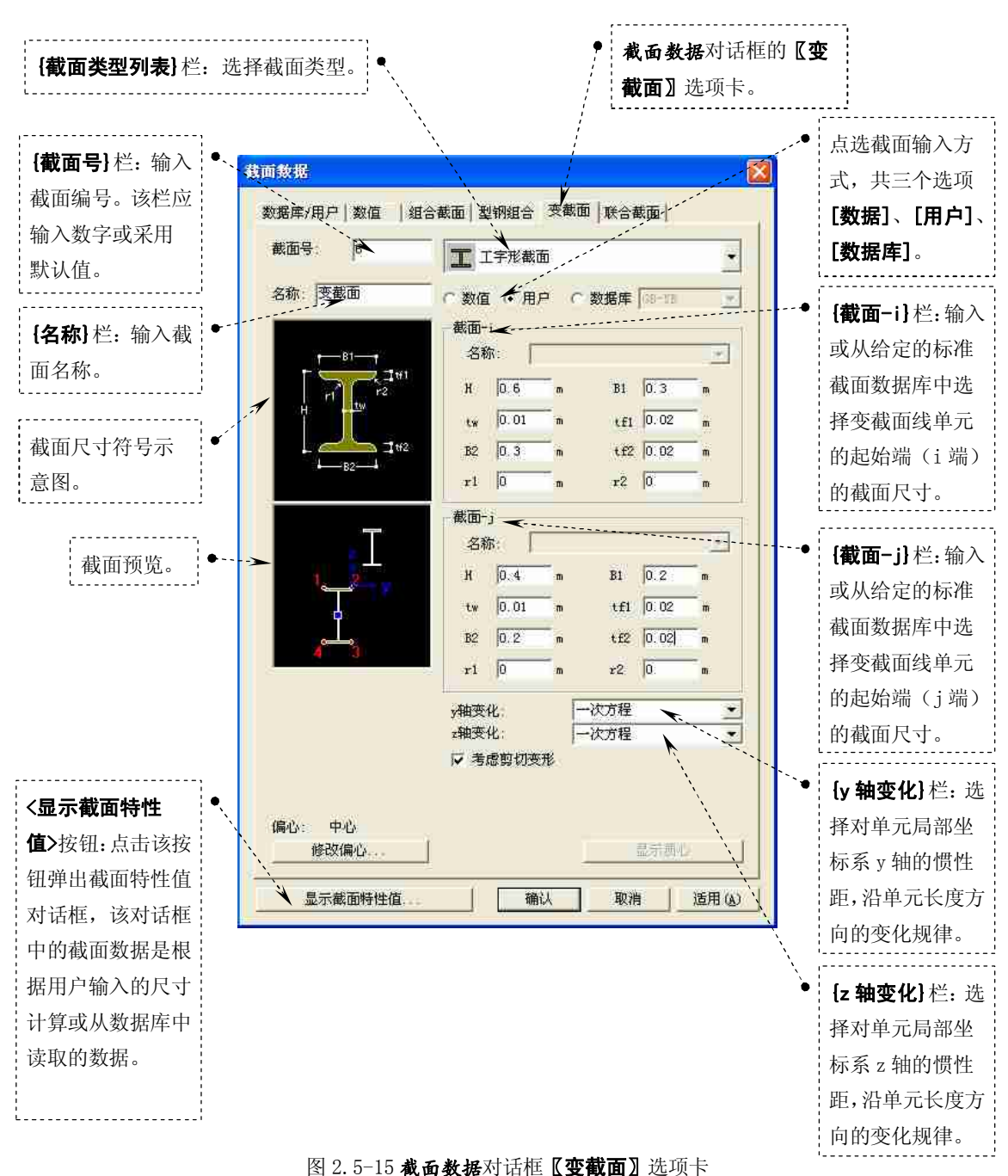

#### 徐珂 http://www.jiegoublog.cn

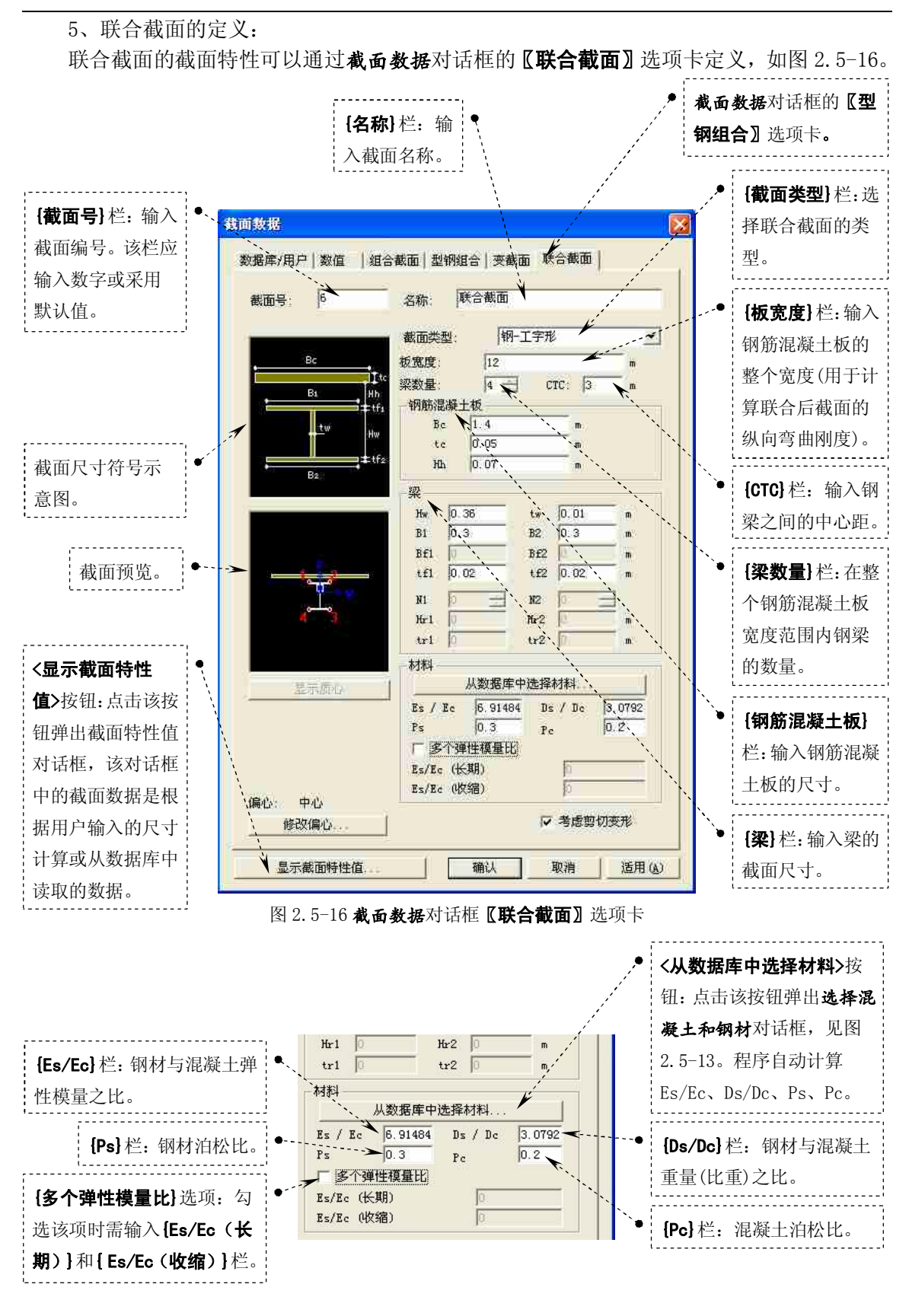

图 2.5-17 截面数据对话框【联合截面】选项卡 {材料} 栏

## 徐珂 <u>http://www.jiegoublog.cn</u>

#### 2.5.3 截面特性值系数

截面特性值系数是对线单元(如:桁架单元、只受拉单元、只受压单元、索单元、间隙 单元、钩单元、梁单元)的截面特性的调整系数。可以对不同的构件赋予不同的调整系数。 也可以用于调整剪力墙的连梁(只调整刚度,不调整截面面积)、现浇框架梁的刚度。

选择主菜单【**模型/材料和截面特性/截面特性值系数】**命令,弹出**截面特性调整系数**对 话框,如图 2.5-18。

| · · · · · · · · · · · · · · · · · · · | 截面特性调整系数                                             |                                                                                                    |
|---------------------------------------|------------------------------------------------------|----------------------------------------------------------------------------------------------------|
| <b>{截面}</b> 栏:显示已                     | -边界組名称                                               | <b>【调整杀致】 栏:</b> 输                                                                                                    |
| 定义的截面特性。                              |                                                      | 入在【截面】 栏选                                                                                                    |
| 在该栏选择相应                               | 截面   Asy: 1                                          | 择的截面的各特                                                                                                    |
| 的截面,并输入该                              | 号     名称     Ass:     1       1     HW 125x125x6.5/9 | 性值调整系数。                                                                                                    |
| -<br>- 截面的调整系数。                       | 2 0.6X0.3<br>3 0.6X0.6<br>4 49-52                    | ·'                                                                                                    |
|                                       | 5 0, 7X0, 35<br>6 0, 5X0, 25                         |                                                                                                    |
| {截面特性调整系                              | ● 7 0.5X0.25 122 1<br>自重: 1                          |                                                                                                    |
| <b>数列表</b> }栏:显示                      |                                                      | ▶ <b>〈添加/替换〉</b> 按                                                                                                    |
| 已定义的截面特                               |                                                      | 钮:输入截面的各                                                                                                    |
| 性调整系数。如需                              | 号 名称 fArea fAsy fAsz fIxx fIyy fIzz fWgt Part 组      | <u>特性</u> 信调敕系数                                                                                                    |
| 修改截面特性调                               | 1 HW 125x1 1.00 1.00 1.00 1.00 1.00 1.00 1.00 1.     | 下口由两亚小奴                                                                                                    |
| 整系数,在该栏选                              | 5 0.7X0.35 1.00 1.00 1.00 1.00 2.00 1.00 前期 默认       | <b>加</b> , 一一 以 ( ) 因 ( ) 因 ( ) 因 ( ) 因 ( ) 因 ( ) 因 ( ) 因 ( ) 因 ( ) 因 ( ) 因 ( ) 因 ( ) 因 ( ) 因 ( ) 因 ( ) 因 ( ) 因 ( ) 因 ( ) 因 ( ) 因 ( ) 因 ( ) 因 ( ) 因 ( ) 因 ( ) 因 ( ) 因 ( ) 因 ( ) 因 ( ) D ( ) D ( |
| 择相应的截面,并                              |                                                      | 加截田村住明堂                                                                                                    |
| 修改 <b>{调整系数</b> }                     |                                                      | <i>示</i> 奴。                                                                                                    |
| 栏后,点击 <b>&lt;添加/</b>                  |                                                      |                                                                                                    |
| <b>替换&gt;</b> 按钮。                     |                                                      |                                                                                                    |

图 2.5-18 截面特性调整系数对话框

#### 2.5.4 厚度的定义

厚度定义的是平面单元(板单元、平面应力单元、平面应变单元、墙单元等)的厚度数据。

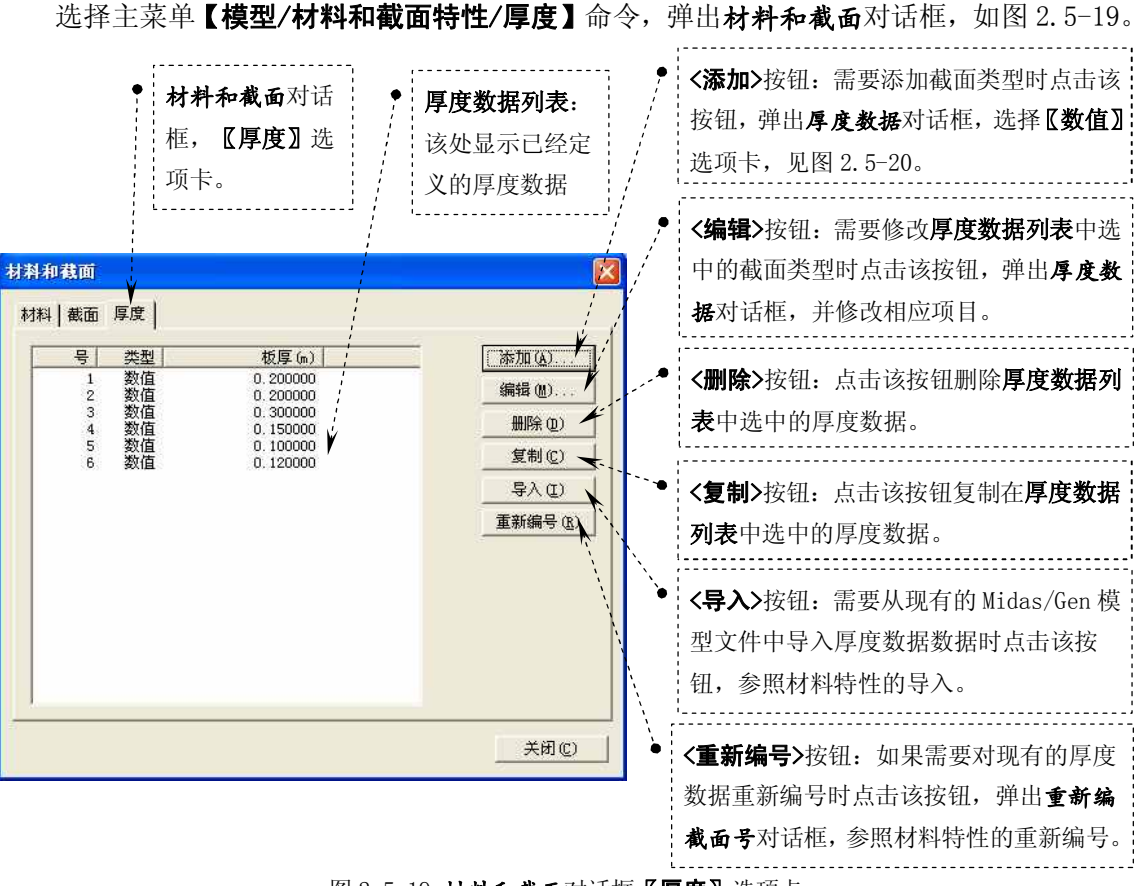

图 2.5-19 材料和截面对话框【厚度】选项卡

# 徐珂 <u>http://www.jiegoublog.cn</u>

| <b>截面数据</b> 对话框<br>【 <b>数值】</b> 选项卡。                   | 厚度数据                                           |             | ● <b>【<b>同府</b> — 】 社                                 </b> |
|--------------------------------------------------------|------------------------------------------------|-------------|------------------------------------------------------------|
| 【面内和面外】选项,<br>项:点选该项时,<br>需输入的平面内<br>和平面外厚度相<br>同时的厚度。 | 教値 加助助板   厚度号: 7   (* 面内和面外 0   (* 面内 0   面内 0 |             | <b>1/ 厚度数据编号。该</b><br>厚度数据编号。该<br>栏应输入数字或<br>采用默认值。        |
|                                                        | 显示表面培性 <b>通</b>                                | ₩ 取消 适用 (4) |                                                            |

图 2.5-20 厚度数据对话框【数值】选项卡